# Web 当座貸越申込サービス ご利用マニュアル

本書は「Web 当座貸越申込サービス」のご利用操作についてご説明する文書です。画面ごとに入力項目、表示 内容、操作説明について記載しておりますので、ご利用の際にご参照ください。

### 目次

| 1. | ご利用にあたって         | 2  |
|----|------------------|----|
| 2. | お手続きの流れ          | 4  |
| 3. | 新規借入申込・継続申込画面の表示 | 5  |
| 4. | 回答の新規作成(借入内容の入力) | 8  |
| 5. | 回答一覧の表示1         | .2 |

# 1. ご利用にあたって

#### ① サービス一覧

#### 本サービスでは以下のサービスがご利用できます。

| サービスメニュー                               | 内容                 |  |
|----------------------------------------|--------------------|--|
| 借入申込                                   | 新規借入・継続のお申込みができます。 |  |
| 申込一覧・検索本サービスにてお客さまのお申込みが完了した明細を検索・参照でき |                    |  |

#### ② サービス利用時間

### 7:00~24:00

※以下の日時については、上記の時間帯であってもサービスをご利用できません。

- ・12月31日から1月3日および5月3日から5月5日の終日。
- ・1 月第 2 月曜日、7 月第 3 月曜日、9 月第 3 月曜日および 10 月第 2 月曜日の前日 21:00~

24:00。

※システムの更新・メンテナンス等により一時的にサービスを休止することがあります。

ユーザごとに権限が設定されており、利用可能な取扱範囲が異なります。

〈ユーザの種類〉

| ユーザ     | 概要                              | 本サービスの利用可否 |
|---------|---------------------------------|------------|
|         | マスターユーザは1企業様で1人のみ登録できます。マスター    |            |
| マスターユーザ | ユーザは、初回のログイン ID 取得を行った利用者であり、自身 | ご利用可能      |
|         | を含む全ての利用者を管理できます。               |            |
| 管理者ユーザ  | 企業管理権限および利用者管理権限を持つ利用者のことです。    | ご利用可能      |
|         | 管理者権限を持たない利用者のことです。マスターユーザまたは   |            |
| 一般ユーザ   | 管理者ユーザにより設定された権限の範囲内で操作を行うこと    | ご利用不可      |
|         | ができます。                          |            |

○法人・個人事業者向けインターネットバンキング(以下「法人 IB」といいます)の利用者と連携しています。

〇利用者の追加、変更、削除の操作は、法人 IB の管理画面から操作ができます。

(法人 IB の管理画面には、77 ビジネスポータルの設定画面からも遷移できます)

### 2. お手続きの流れ

#### ① 事前の準備

本サービスの利用にあたっては、77 ビジネスポータルをご利用いただく必要があります。 (法人 IB からもご利 用いただけます)

また、事前に当座貸越契約または当座貸越変更契約の締結が必要です。

#### ② お申込み

・お申込みの際は、実行希望日の1ヵ月前~3営業日前の15:00までに申込完了いただくようにお願いいたします。

・お申込み可能期間外のお申込みの場合は、お申込みはなかったものとして取り扱いさせていただきます。

・お申込み内容に変更がある場合には、再度お申込みが必要になります。

・お申込み内容の確認のため、お申込みの翌営業日に弊行担当者から連絡させていただきます。ご連絡が 取れない等の理由によりお申込み内容の確認ができない場合は、お申込みはなかったものとして取り扱いさ せていただきます。

【お申込みの流れ】

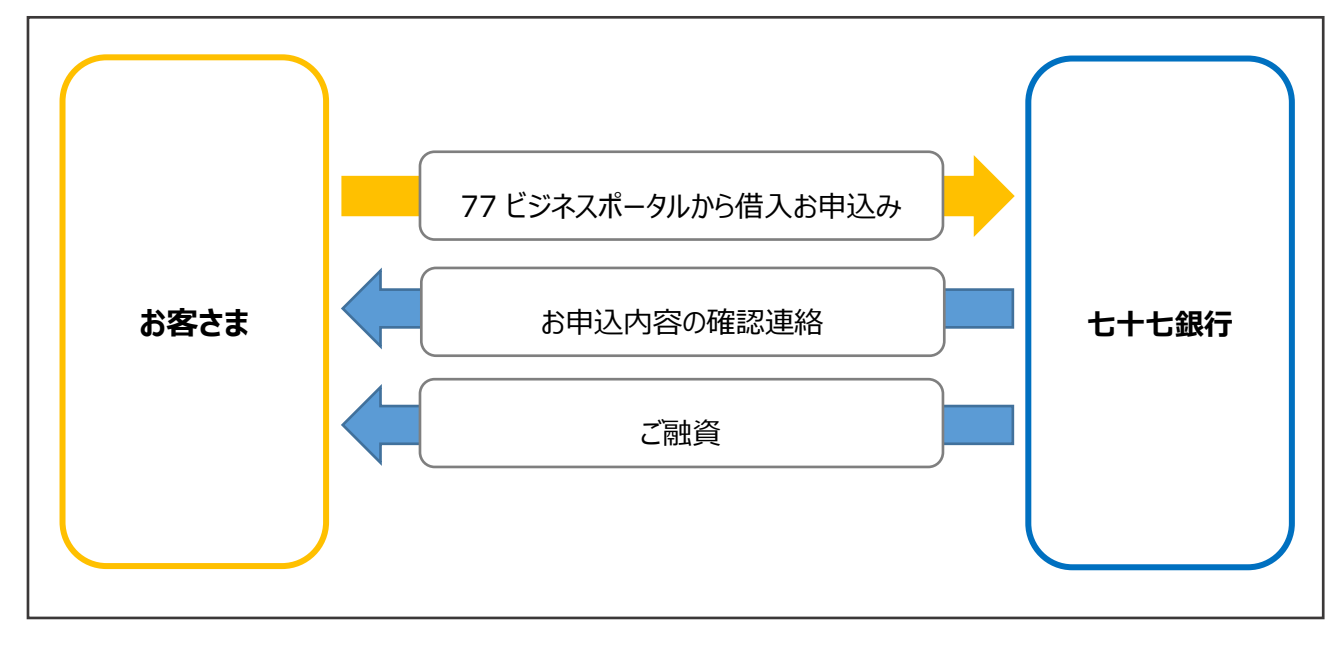

# 3. 新規借入申込・継続申込画面の表示

### 申込画面の表示方法

1. 77 ビジネスポータルヘログインし、サイドメニューの [各種サービス・お手続き] ボタンを選択してくださ

| い。                                                                                                    |                                                                                       |                                                                                   |                                                                                            | ようこそ、青葉 太郎 様 🛛 ヘルプ                                                                                                |
|----------------------------------------------------------------------------------------------------|---------------------------------------------------------------------------------------|-----------------------------------------------------------------------------------|--------------------------------------------------------------------------------------------|----------------------------------------------------------------------------------------------------|
|                                                                                                    | 資金管理ダッシュボード                                                                           |                                                                                   | 口座一覧 〉                                                                                     | 入出金明細 〉 でんさい・外国為替▼                                                                                                |
| <ul> <li>☆ 資金管理</li> <li>♀<sup>*</sup> 経営情報</li> <li>器 各種サービス・お<br/>手続き</li> <li>□ クイックアクセス</li> </ul> | すべての金融機関の口座残高合計金額<br>¥ 24,895,573                                                     | <ul> <li>              ・             お知らせ一覧             ・             ・</li></ul> | 「経営支援ブラットフォーム『77…<br>【ご案内】法人向け非対面チャネ…<br>【ご案内】77ビジネスボータルで…<br>【新機能追加】77ビジネスボータ…<br>もっとみる > | 経営情報のご案内<br>たけた銀行 Mikatano インボイス管<br>理で請求書管理しませんか?<br>CFTEFFT PHINAEANT インドイスWT<br>免行済・受取済の<br>読者管理を一箇所で<br>していたい |
|                                                                                                    | 各口座残高 連携口座数:3 ⑦<br>++t銀行<br>本な変更<br>普通<br>単<br>¥17,250,032 ><br>最終取得日:2024-04-1815-08 | 【法入】デモ銀行<br>法人デモ支店1<br>普通預金<br>¥3,095,776 ><br>最終数得日: 2024-04-0512-59             | 【法人】デモ銀行<br>法人デモ支店3<br>普通預金<br>¥4,549,765 ><br>最終取得日: 2024-04-05 12-59                     | 新しい口度を追加する     市     市     市     市     田覧設定                                                                       |
| <ul> <li>セブンメイトWeb区</li> <li>総定</li> <li>ログアウト</li> </ul>                                              | Prev 77 WEBリレーション<br>ご利用無料                                                            | Global Letter                                                                     |                                                                                            | ******<br>(位十七)<br>スタートアップ・<br>サポートデスクック<br>1011000000000000000000000000000000000                                 |

2. 各種サービスの、「各種申込」の [利用する] ボタンを選択してください。

| ** お客さまへ交付している一部の対象帳票について、インターネットで 部<br>ご覧いただける便利なサービスです。 申                                                      | 行窓口へご来店せず、かつ書面をご記入いただくことなく、各種:<br>込が可能となるサービスです。 |
|----------------------------------------------------------------------------------------------------|--------------------------------------------------|
|                                                                                                    |                                                  |
| 図 詳細はこちら 利用する 図                                                                                                  | 2 詳細はこちら<br>利用する 2                               |
| 77 Big Advance                                                                                                   | 業員さま向けセミナー申込み                                    |
| 全国の金融機関が連携し、地域の中小企業の成長を支援するブラット<br>フォームです。金融機関の枠を越えたビジネスマッチングや会社ホー<br>ムページ作成、従業員向けの福利厚生サービス等、幅広いサービスを<br>ご提供します。 | SA制度に関するセミナー等、事業者さま向けに行うセミナーにつ<br>申込みが可能です。      |

3. 認証画面に遷移しますので、確認用パスワードおよびトランザクション認証番号を入力しただき、 [認証]

ボタンを選択してください。

| 各種申込認証                                                    |                              | BSSK008 AL                                                                | プ ? |
|-----------------------------------------------------------|------------------------------|---------------------------------------------------------------------------|-----|
| 各種申込サービスへ遷移します。<br>内容を確認の上、「認証」ボタンを押<br>トランザクション認証番号は、お手持 | してください。<br>ちのトークンで二次元コードを読み耳 | gり、トークンに表示された値をご確認ください。                                                   |     |
| トランザクション情報                                                |                              |                                                                           |     |
| ログインID                                                    | test02                       |                                                                           |     |
| 認証項目                                                      |                              |                                                                           |     |
| 確認用パスワード 必須                                               |                              | セフンメイト Web サービス《スモール》および<br>セブンメイト Web サービス《スマート》をご契約                     |     |
| トランザクション認証番号 必須                                           |                              | のお客さまは、トランザクション認証番号は表<br>示されませんので、確認用パスワードを入力い<br>ただき、 [認証] ボタンを選択してください。 |     |
|                                                           |                              |                                                                           |     |

**4.** 各種申込受付機能の画面が開きますので、 [Web 当座貸越申込サービスの受付]ボタンを選択して ください。

| 77 七十七銀行                 | 各種申込を終了 ログアウト                                                         |
|--------------------------|-----------------------------------------------------------------------|
| トップページ                   | G10                                                                   |
|                          |                                                                       |
|                          |                                                                       |
| Web当座貸越申込サービスの受付         | Web当座貸越申込サービスの申込受付ができます。                                              |
| 営業店主催による従業員さま向けセミナーの申込受付 | 従業員さま向けのNISAセミナー等の申込受付ができます。後日、担当者からご連絡さ<br>せていただき、日程等の調整を行わせていただきます。 |
|                          |                                                                       |
|                          |                                                                       |

5. Web 当座貸越申込サービスのトップページが表示されます。

| 2017年11日1日日日日日日日日日日日日日日日日日日日日日日日日日日日日日日日日 |                          |     |  |  |  |
|-------------------------------------------|--------------------------|-----|--|--|--|
| 回答一覧                                      |                          | G30 |  |  |  |
|                                           |                          |     |  |  |  |
|                                           | 回答新規作成                   |     |  |  |  |
| Web当座貸越申                                  | 込サービスの受付                 |     |  |  |  |
| 回答の検索                                     | ー<br>回答の検索               |     |  |  |  |
|                                           |                          |     |  |  |  |
| 最終更新日                                     | ~                        |     |  |  |  |
| ドキュメントステータス                               | □ 作成中 □ 提出済 □ 再提出要 □ 受付済 |     |  |  |  |
| 絞り込み                                      |                          |     |  |  |  |

### 4. 回答の新規作成(借入内容の入力)

1. Web 当座貸越申込サービスのトップページの、[回答新規作成]ボタンを選択してください。

| 27. 七十七銀行        |                                |     |  |  |  |
|------------------|--------------------------------|-----|--|--|--|
| 回答一覧             |                                | G30 |  |  |  |
|                  |                                |     |  |  |  |
|                  | 回答新規作成                         |     |  |  |  |
| Web当座貸越申         | Web当座貸越申込サービスの受付               |     |  |  |  |
| 回答の検索            |                                |     |  |  |  |
| 絞り込み条件を入力の上、「絞り〕 | 絞り込み条件を入力の上、「絞り込み」ボタンを押してください。 |     |  |  |  |
| 最終更新日            | 最終更新日~                         |     |  |  |  |
| ドキュメントステータス      | □ 作成中 □ 提出済 □ 再提出要 □ 受付済       |     |  |  |  |
| 絞り込み             |                                |     |  |  |  |

2. 借入申込の内容入力フォームが表示されますので、内容を確認のうえ、必要事項を入力していただきましたら、[提出]ボタンを選択してください。

| スペレート               ▲             ▲ |                             |                         |  |  |
|-------------------------------------|-----------------------------|-------------------------|--|--|
| ドキュメントを編集し、「一時保存                    | 」または「提出」してください。             |                         |  |  |
| Web当座貸越申                            | 込サービスの受付                    |                         |  |  |
| フォーム情報                              |                             |                         |  |  |
| フォームバージョン                           | 1                           |                         |  |  |
| 参照ファイル                              | 必ずこちらの利用規定をご確認ください。         | 「Web当座貸越申込サービス」利用規定.pdf |  |  |
| 回答情報                                |                             |                         |  |  |
| ドキュメントメモ                            | Web当座貸越申込サービスの受付<br>全角[半角可] |                         |  |  |
| ドキュメントステータス                         | 作成中                         | お申込みにあたっては、利用規定の同意が     |  |  |
| 回答者情報                               |                             | 必要となります。                |  |  |
| 企業名                                 | カ. シチジュウシチウェブトウガシ           | 「参照ファイル」をご確認ください。       |  |  |
| 代表口座                                | 100                         |                         |  |  |
| 企業電話番号                              | 0222221111                  |                         |  |  |

(次ページへ続きます)

| 回答       |                                                                                                    |
|----------|----------------------------------------------------------------------------------------------------|
| 借入のお     | 申込みについて                                                                                                    |
| 利用者番号    | ₩∰ <web当座賞越申込サービス>利用者番号通知書に記載の利用者番号を入力してください。(半角英数9桁)</web当座賞越申込サービス>                                                                                                    |
| 借入希望日    | 必須 入力欄(本文下部枠内)をクリックしてください。カレンダーが表示されますので、借入希望日を選択してください。(借入希望日の1ヵ月前~3営業日前までお申込が可能です)                                                                                                    |
| 返済期日     | <mark>必須</mark> 入力欄(本文下部枠内)をクリックしてください。カレンダーが表示されますので、返済期日(借入希望日から1年以内)を選択<br>してください。                                                                                                    |
| お借入金額    | 必須 ご希望金額をご入力ください。(10万円以上1万円単位) ご入力例:10万円 → 100000                                                                                                    |
| お申込区分    | <ul> <li>必須 今回のお申込区分を以下よりご選択ください。</li> <li>○ 新規借入申込 ○ 継続申込</li> </ul>                                                                                                    |
| お申込内容    | 谷のご確認先について                                                                                                    |
| 会社名      | 今回の融資当座貸越のお申込企業名が上記の「回答者情報」と異なる場合は会社名をご入力ください。                                                                                                    |
| ご担当者名    | <mark>必須</mark> 今回のお申込内容をご確認させていただく際のご担当者のお名前をご記入ください。                                                                                                    |
| 電話番号     | <mark>必須</mark> 今回のお申込内容をご確認させていただく際の電話番号をご入力ください。                                                                                                    |
| ご確認事項    | 夏について                                                                                                    |
| - 利用規定のこ | 確認                                                                                                    |
|          | <ul><li>必須 本ページ上部の利用規定をダウンロードのうえご確認いただき、チェック願います。</li><li>□ 本ページの上部の利用規定をダウンロードし、内容を確認しました。</li></ul>                                                                                                    |
| その他確認事   | и <u>д</u>                                                                                                    |
|          | <ul> <li>以下の内容を確認のうえ、チェックしてください</li> <li>本申込にあたっては事前に当座貸越契約手続きが必要であり、その契約を締結済みです。</li> <li>本申込にあたっては審査が必要であり、審査内容によっては申込に応じられない場合があることをあらかじめ了承します。</li> <li>本サービスによる元金の返済方法は「期日一括返済のみ」であることに同意のうえ申込します。</li> <li>本サービスは借入希望日の1ヵ月前~3営業日前15時まで借入申込が可能であり、この期間外にお申込した場合は申込がなかったものとして取扱うことに同意のうえ申込します。</li> <li>申込内容に不備があった場合、再度申込が必要となることに同意のうえ申込します。</li> <li>申込日の翌営業日までに銀行からお申込み内容の確認の連絡をいたします。連絡が取れない等の理由によりお申込み内容の確認ができない場合は、今回のお申込みはなかったものとして取扱うことに同意のうえ申込します。</li> </ul> |
| コメント     |                                                                                                    |
|          | 戻る<br>-時保存                                                                                                    |
|          |                                                                                                    |

〇ご入力項目

| 項目       | 内容                                   |
|----------|--------------------------------------|
| 利田本五日    | 当行から交付された「『Web 当座貸越申込サービス』利用者番号通知書」に |
| 利用有留亏    | 記載されている利用者番号(半角英数9桁)を入力してください。       |
|          | 借入希望日(借入希望日の1ヵ月前~3営業日前までの日付)を選択し     |
| 伸っ茶胡口    | てください。                               |
| 旧入布呈口    | ※入力欄をクリックするとカレンダーが表示されます。            |
|          | ※銀行営業日を選択してください。                     |
|          | 返済期日(借入希望日から1年以内)を選択してください。          |
| 近这期口     | ※入力欄をクリックするとカレンダーが表示されます。            |
| 这府州口     | ※融資可能期間はお客さまによって異なります。               |
|          | ※銀行営業日を選択してください。                     |
| や供える病    | 借入を希望する金額を入力してください。(10 万円以上 1 万円単位)  |
| の旧八立領    | ご入力例:10万円 → 100000(カンマの入力は不要です。)     |
| お申込区分    | 「新規借入申込」または「継続申込」のいずれかをお選びください。      |
| 今社々      | 「回答者情報」に表示されている企業名と今回のお申込み企業名が異なる場   |
| 云11石     | 合は会社名をご入力ください。                       |
| ブロッチク    | 今回のお申込内容をご確認させていただく際のご担当者のお名前をご記入くだ  |
|          | さい。                                  |
| 電話番号     | 今回のお申込内容をご確認させていただく際の電話番号をご入力ください。   |
| 利用規定のご確認 | 利用規定についてご確認いただき、同意のうえチェックしてください。     |
| スの他破壊軍軍  | ご利用いただくうえでの確認事項となります。内容についてご確認いただき、同 |
| てり他唯秘事項  | 意のうえチェックしてください。                      |

3. ご入力いただいた内容が表示されますので、内容についてご確認のうえ、[確定]ボタンを選択してくださ

| ζı <sub>o</sub>                                                                                                    |                                                                                                    |  |  |  |  |  |  |
|----------------------------------------------------------------------------------------------------|----------------------------------------------------------------------------------------------------|--|--|--|--|--|--|
| 77 七十七銀行                                                                                                    | 各種申込を終了 ログアウト                                                                                                    |  |  |  |  |  |  |
| 回答内容確認                                                                                                    | G32                                                                                                    |  |  |  |  |  |  |
|                                                                                                    |                                                                                                    |  |  |  |  |  |  |
| 提出しますがよろしいですか?                                                                                                    |                                                                                                    |  |  |  |  |  |  |
| Web当座貸越申述                                                                                                    | ムサービスの受付                                                                                                    |  |  |  |  |  |  |
| フォーム情報                                                                                                    |                                                                                                    |  |  |  |  |  |  |
| フォームID                                                                                                    | abat7-5017x-76yuq-vb4xo-o52kx                                                                                                    |  |  |  |  |  |  |
| フォームバージョン                                                                                                    | 1                                                                                                    |  |  |  |  |  |  |
| 参照ファイル                                                                                                    | 必ずこちらの利用規定をご確認ください。「Web当座鏡越申込サービス」利用規定.pdf                                                                                                    |  |  |  |  |  |  |
| 回答情報                                                                                                    |                                                                                                    |  |  |  |  |  |  |
| ドキュメントメモ                                                                                                    | Web当座貸組申込サービスの受付           全型単角印                                                                                                    |  |  |  |  |  |  |
| ドキュメントステータス                                                                                                    | 金周(中月の)<br>作成中                                                                                                    |  |  |  |  |  |  |
| 回答者情報                                                                                                    |                                                                                                    |  |  |  |  |  |  |
| 企業名                                                                                                    | カ、シチジュウシチウェブトウガシ                                                                                                    |  |  |  |  |  |  |
| 代表口座                                                                                                    | 100                                                                                                    |  |  |  |  |  |  |
| 企業和活動号                                                                                                    | 0222221111                                                                                                    |  |  |  |  |  |  |
| 回答                                                                                                    |                                                                                                    |  |  |  |  |  |  |
| $\sim$                                                                                                    |                                                                                                    |  |  |  |  |  |  |
| その他確認事項<br>以下の内容を確認のう<br>✓ 本申込にあたって<br>✓ 本申込にあたって<br>✓ 本サービスによる<br>✓ 本サービスには借入<br>たものとして取扱うご<br>✓ 申込内容に不備が<br>✓ 申込日の翌営業日<br>ができない場合は、今 | 12、チェックしてください<br>は事前に当座賃超契約手続きが必要であり、その契約を締結済みです。<br>は審査が必要であり、審査内容によっては申込に応じられない場合があることをあらかじめ了承します。<br>元金の返済方法は「明日一括返済のみ」であることに同意のうえ申込します。<br>希望日の1ヵ月射~3営業日前15時まで借入申込が可能であり、この期間外にお申込した場合は申込がなかっ<br>とに同意のうえ申込します。<br>あった場合、再度申込が必要となることに同意のうえ申込します。<br>までに銀行からお申込み内容の確認の連絡をいたします。連絡が取れない等の理由によりお申込み内容の確認<br>2回のお申込みはなかったものとして取扱うことに同意のうえ申込します。 |  |  |  |  |  |  |
| ≺×⊂                                                                                                    | 戻る確定                                                                                                    |  |  |  |  |  |  |
|                                                                                                    |                                                                                                    |  |  |  |  |  |  |
| 以上で、借入申込(借2<br>お申込内容の確認のため                                                                                                    | へ内容の入力)が完了となります。<br>、申込日の翌営業日に弊行担当者から連絡させていただきます。                                                                                                    |  |  |  |  |  |  |

なお、申込の取下げや申込内容の変更がある場合は、お取引店にご相談ください。

### 5. 回答一覧の表示

- お客さまの借入申込が完了した明細を検索・参照できます。
- お申込みが完了した後に取り下げとなった明細や完済となった明細についても表示されます。

#### ① 回答一覧

「最終更新日」および「ドキュメントステータス」を選択し、 [絞り込み] ボタンを選択すると、該当する明細がページ下部の「回答検索結果一覧」に表示されます。

| 77 七十七銀行                  |                  |                       |               | 各種申込を終               | 了 ログアウト          |
|---------------------------|------------------|-----------------------|---------------|----------------------|------------------|
| 回答一覧                      |                  |                       |               |                      | G30              |
|                           |                  | 回答新規作成                |               |                      |                  |
| Web当座貸越申込                 | サービスの受           | 付                     |               |                      |                  |
| 回答の検索                     |                  |                       |               |                      |                  |
| 絞り込み条件を入力の上、「絞り込み」        | 」ボタンを押してください。    |                       |               |                      |                  |
| 最終更新日                     | 2024-08-01       | ~ 2024-08-07          |               |                      |                  |
| ドキュメントステータス               | □作成中 ✔ 提出済 [     | 再提出要                  | 受付済           | □ ① 「最終更新E           | ヨ」と「ドキュメン        |
|                           |                  | 絞り込み                  |               | トステータス」<br>り込み]ボタ    | を選択し、 [絞 シを選択してく |
| 回答檢索結里一階                  |                  |                       |               | ださい。                 |                  |
|                           |                  |                       |               |                      |                  |
| 提出企業 ドキュメントステータ           | ス    最終更新日時      | 最終更新企業                | 最終更新者         | ドキュメントメモ             | 詳細表示             |
| カ. シチジュウ<br>シチウェブトウ<br>ガシ | 2024-08-07 15:36 | カ. シチジュウシ<br>チウェブトウガシ | 企業マスター<br>ユーザ | Web当座貸越申込サービ<br>スの受付 | 参照)編集)           |
|                           |                  | 戻る                    |               | ②<br>検索結果が           | 表示されます。          |

1.「回答検索結果一覧」から確認したい明細の [参照] ボタンを選択してください。

|                                            |                         |                  |                       |               |                      | G    |
|--------------------------------------------|-------------------------|------------------|-----------------------|---------------|----------------------|------|
|                                            |                         |                  |                       |               |                      |      |
|                                            |                         |                  | 回答新規作成                |               |                      |      |
| Web当座貸越申                                   | 込サ-                     | -ビスの受            | 付                     |               |                      |      |
| 回答の検索                                      |                         |                  |                       |               |                      |      |
| <br>絞り込み条件を入力の上、「絞りù                       | Lみ」 ボタン                 | を押してください。        |                       |               |                      |      |
| 最終更新日                                      | 2024-08-01 ~ 2024-08-07 |                  |                       |               |                      |      |
| ドキュメントステータス   「作成中 ▼ 提出済 □ 再提出要 □ 受付済      |                         |                  |                       |               |                      |      |
|                                            |                         |                  | 絞り込み                  | )             |                      |      |
| 回答検索結果一覧                                   |                         |                  |                       |               |                      |      |
| 現出会業 ドキュメントフテ                              |                         | 是然再新日時           | 是终面新企業                | 县级面新老         | ドキョメントメモ             | 洋畑主二 |
| 10日日11年<br>り、シチジュウ<br>ンチウェブトウ<br>提出済<br>うシ | 2                       | 2024-08-07 15:36 | カ. シチジュウシ<br>チウェブトウガシ | 企業マスター<br>ユーザ | Web当座貸越申込サービ<br>スの受付 | 参照   |
|                                            |                         |                  | 戻る                    |               |                      |      |
|                                            |                         |                  | an su sun             |               |                      |      |

#### 2. お申込みされた内容が表示されますので、内容をご確認ください。

| 7 七十七銀行          | ř                                                                                                    |                   |             | 各種申込を終了                         | ログアウト    |  |  |
|------------------|----------------------------------------------------------------------------------------------------|-------------------|-------------|---------------------------------|----------|--|--|
| 答内容編集            |                                                                                                    |                   |             |                                 | G        |  |  |
|                  |                                                                                                    |                   |             |                                 |          |  |  |
|                  |                                                                                                    |                   |             |                                 |          |  |  |
| Web当座            | 貸越申込                                                                                                    | サービスの受付           |             |                                 |          |  |  |
| フォーム情報           |                                                                                                    |                   |             |                                 |          |  |  |
| フォームバージョン        | . 1                                                                                                    | i                 |             |                                 |          |  |  |
| 参照ファイル           | ų                                                                                                    | 3ずこちらの利用規定をご確認くださ | ∧。「Web当座貸越⊧ | 申込サービス」利用規定.pdf                 |          |  |  |
| 回答情報             |                                                                                                    |                   |             |                                 |          |  |  |
| ドキュメントメモ         |                                                                                                    | Web当座貨越申込サービスの受付  |             |                                 |          |  |  |
| ドキュメントステー        | -<br>タス (                                                                                                    | 全用[半角可]<br>作成中    |             |                                 |          |  |  |
| 回答者情報            |                                                                                                    |                   |             |                                 |          |  |  |
| 企業名              | ;                                                                                                    | カ. シチジュウシチウェブトウガシ |             |                                 |          |  |  |
| 代表口座             | 1                                                                                                    | 100               |             |                                 |          |  |  |
| 企業電話番号           |                                                                                                    | 0222221111        |             |                                 |          |  |  |
| 回答               |                                                                                                    |                   |             |                                 |          |  |  |
| 供しのお申込い          |                                                                                                    |                   |             |                                 |          |  |  |
| 旧人のの中心の          | COUL                                                                                                    |                   |             |                                 |          |  |  |
| 必須               | <web当座貸越申让< td=""><td>△サービス&gt;利用者番号通知書に記</td><td>載の利用者番号を入力</td><th>りしてください。(<mark>半</mark>角英数9桁)</th><td></td></web当座貸越申让<> | △サービス>利用者番号通知書に記  | 載の利用者番号を入力  | りしてください。( <mark>半</mark> 角英数9桁) |          |  |  |
| a                |                                                                                                    |                   |             |                                 |          |  |  |
| 借入希望日            | 入力欄をクリックし                                                                                                    | ってください。カレンダーが表示さ  | れますので、借入希望  | 望日を選択してください。(借入希望E              | 3の1ヵ月前~3 |  |  |
| 営業E              | 日前までお申込が可<br>4-08-30                                                                                                    | 能です)              |             |                                 |          |  |  |
|                  |                                                                                                    |                   | $\sim$      |                                 | $\sim$   |  |  |
| 履歴               |                                                                                                    |                   |             |                                 |          |  |  |
| 更新日時             | 更新後ステータス                                                                                                    | 更新企業              |             | 更新者                             |          |  |  |
| 2024-08-07 15:36 | 提出済                                                                                                    | カ. シチジュウシチウェブトウ   | ガシ          | 企業マスターユーザ                       | F        |  |  |
|                  |                                                                                                    |                   |             |                                 |          |  |  |
|                  |                                                                                                    |                   |             |                                 |          |  |  |